9. セルC11~C13に [中央揃え] を設定しましょう。

10. 下図のとおりに、セルを結合して中央揃えにしましょう。

|    | A B   |      | С | D |  |
|----|-------|------|---|---|--|
| 13 | 海苔セット | 2500 | 6 |   |  |
| 14 |       |      |   |   |  |
| 15 |       |      |   |   |  |
| 16 |       | 合 計  |   |   |  |
| 17 |       |      |   |   |  |

11. セルD11に、数式「=B11\*C11」を入力しましょう。

| C11 | <b>•</b> | $\times \checkmark f_x$ | =B11*C11 |          |
|-----|----------|-------------------------|----------|----------|
|     | А        | В                       | С        | D        |
| 9   |          |                         |          |          |
| 10  | 品名       | 単価                      | 数量       | 金額       |
| 11  | 銘菓セット    | 1500                    | 5        | =B11*C11 |
| 12  | 珈琲ギフト    | 2000                    | 8        |          |

12. セルD11に入力した数式を、D13までオートフィルでコピーしましょう。

|    | А     | В     | С  | D     |   |
|----|-------|-------|----|-------|---|
| 10 | 品名    | 単価    | 数量 | 金額    | _ |
| 11 | 銘菓セット | 1500  | 5  | 7500  |   |
| 12 | 珈琲ギフト | 2000  | 8  | 16000 |   |
| 13 | 海苔セット | 2500  | 6  | 15000 |   |
| 1/ |       | /\ ≡∔ |    |       |   |

13. セルD14にSUM関数で、セルD11~D13の合計を求めましょう。

| IF | <b>•</b> : | $X \checkmark f_x$ | =SUM(D11:D13) |            |        |
|----|------------|--------------------|---------------|------------|--------|
|    | А          | В                  | С             | D          | Е      |
| 13 | 海苔セット      | 2500               | 6             | 15000      |        |
| 14 |            | 小計                 |               | =SUM(D1    | 1:D13) |
| 15 |            | 消費税                |               | SUM(数值1, [ | 数値2],) |
| 16 |            | 스 타                |               |            |        |

14. セルD15に、数式「=D14\*0.1」を入力しましょう。

※「0.1」はキーボードで入力します。

| D15 | <b>•</b> | $\times \checkmark f_x$ | =D14*0.1 |          |
|-----|----------|-------------------------|----------|----------|
|     | А        | В                       | С        | D        |
| 14  |          | 小計                      |          | 38500    |
| 15  |          | 消費税                     |          | =D14*0.1 |
| 16  |          | 合 計                     |          |          |

15. セルD16にSUM関数で、セルD14~D15の合計を求めましょう。

| D14 | <b>.</b> | $\times \checkmark f_x$ | =SUM(D14:D15) |            |         |
|-----|----------|-------------------------|---------------|------------|---------|
|     | А        | В                       | С             | D          | Е       |
| 14  | 小言十      |                         |               | 38500      |         |
| 15  |          | 消費税                     |               | 3850       |         |
| 16  | 合 計      |                         |               | =SUM(D1    | 4:D15)  |
| 17  |          |                         |               | SUM(数值1,[3 | X1E2],) |

16. 下図の箇所に、[桁区切りスタイル]を設定しましょう。

|    | А         | В     | С  | D      |  |
|----|-----------|-------|----|--------|--|
| 9  |           |       |    |        |  |
| 10 | 品名        | 単価    | 数量 | 金額     |  |
| 11 | 銘菓セット     | 1,500 | 5  | 7,500  |  |
| 12 | 珈琲ギフト     | 2,000 | 8  | 16,000 |  |
| 13 | 海苔セット     | 2,500 | 6  | 15,000 |  |
| 14 |           | 小計    |    | 38,500 |  |
| 15 | 消費税 3,850 |       |    |        |  |
| 16 | 合計 42,350 |       |    |        |  |
| 17 |           |       |    |        |  |

17. 上書き保存しましょう。

※ このファイルは、次章以降でも使用します。

## エクセル初級 計算式 6—① 完成例

|    | А     | В     | С     | D      | E      |  |
|----|-------|-------|-------|--------|--------|--|
| 1  |       |       |       | 10月20日 |        |  |
| 2  | 糸     | 内 占   |       |        |        |  |
| 3  |       |       |       |        |        |  |
| 4  |       |       | 御中    |        |        |  |
| 5  |       |       |       |        |        |  |
| 6  |       |       | ギフトシ  | ョップ宝院  |        |  |
| 7  |       |       |       |        |        |  |
| 8  | 以下のとお | り納品いた | しましたの | )で、ご査収 | えください。 |  |
| 9  |       |       |       |        |        |  |
| 10 | 品名    | 単価    | 数量    | 金額     |        |  |
| 11 | 銘菓セット | 1,500 | 5     | 7,500  |        |  |
| 12 | 珈琲ギフト | 2,000 | 8     | 16,000 |        |  |
| 13 | 海苔セット | 2,500 | 6     | 15,000 |        |  |
| 14 |       | 小計    |       | 38,500 |        |  |
| 15 |       | 消費税   |       | 3,850  |        |  |
| 16 |       | 合 計   |       | 42,350 |        |  |
| 17 |       |       |       |        |        |  |